## CONSORCIOS CAMINEROS DE LA PROVINCIA DE CÓRDOBA PROCEDIMIENTO DE SOLICITUD DE CERTIFICADO DE SUBSISTENCIA

- 1- Ingresar al CIDI. (para este trámite debe tener CIDI nivel 2)
- 2- Seleccionar "Tramite multinota Gobierno de la Provincia de Córdoba."

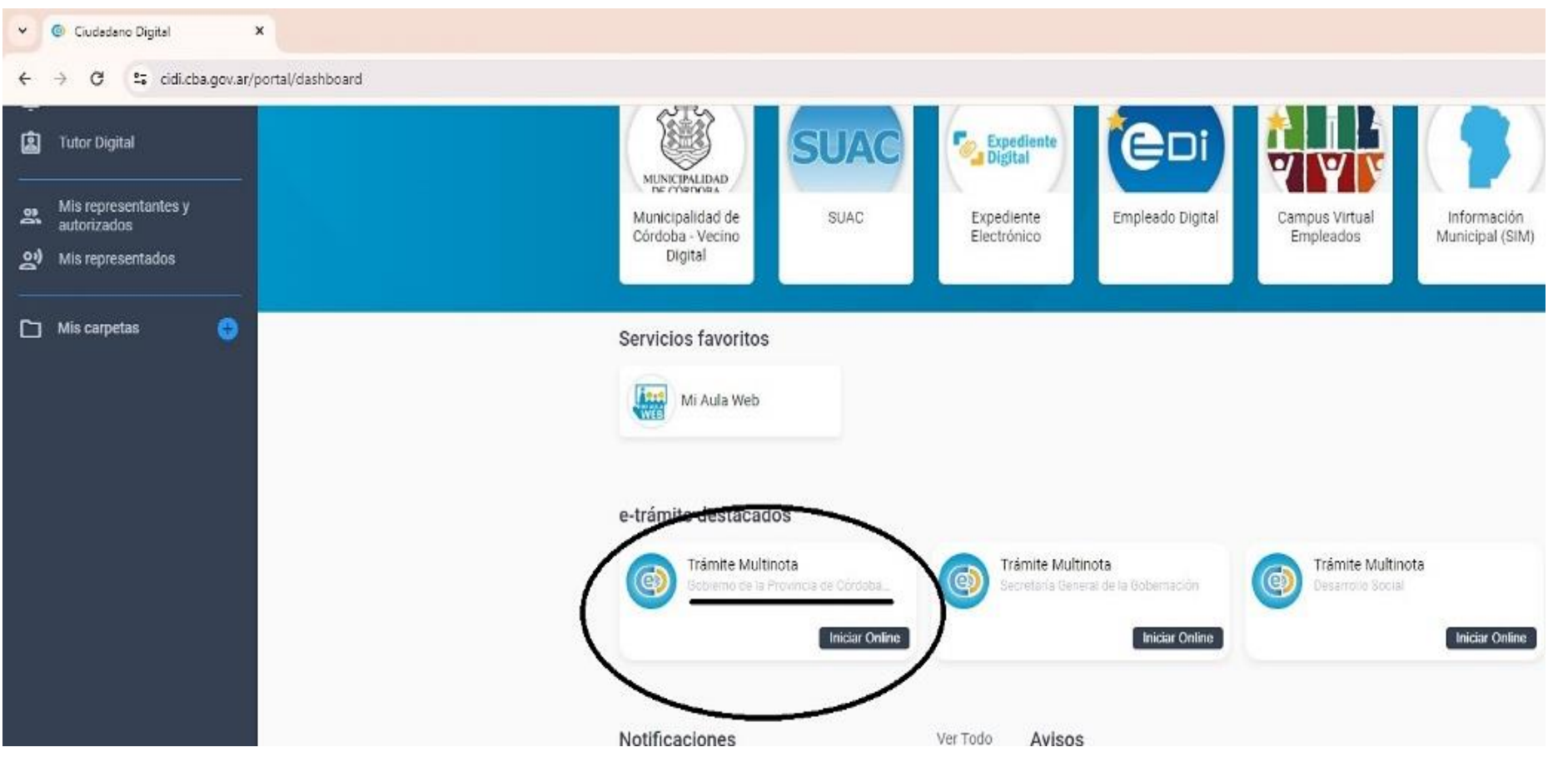

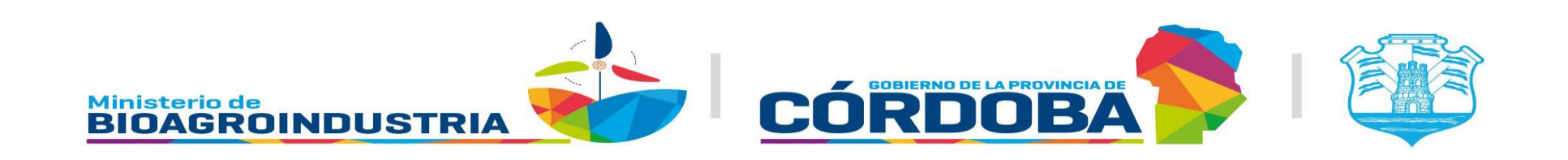

- 3- Seleccionar "Representando al Consorcio Caminero N° xxx"
- 4- Marcar "NO" relacionado con trámite existente

| e-trámite                                                                             |                                                                                                    |              |
|---------------------------------------------------------------------------------------|----------------------------------------------------------------------------------------------------|--------------|
| <ul> <li>Ir a Escritorio</li> <li>Mis Presentaciones</li> <li>Mis tramites</li> </ul> | Trámite Multinota         Gobierno de la Provincia de Córdoba Digital         Iniciador       Trámite       Anexos                                                                          | Confirmación |
|                                                                                       | Datos del iniciador<br>Apellido y Nombre CUIL<br>Lopez, Jose Alberto 2027 2029227<br>Representado<br>A sí mismo<br>Desea relacionarlo con un trámite ya existente? No si<br>Volver Cancelar | Siguiente    |

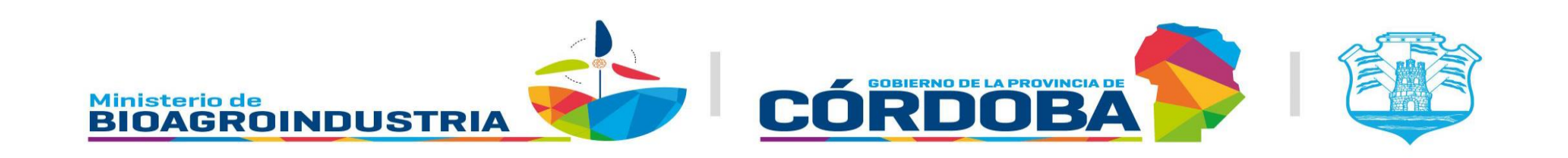

- 5- Repartición: "AGRICULTURA Y GANADERIA-Ministerio de Bioagroindustria"
- 6- Asunto se debe Tipear: "Infraestructura Agropecuaria-Solicitud de CERTIFICADO DE SUBSISTENCIA."
- 7- Redactar su solicitud de certificado de subsistencia en el espacio en blanco

| Iniciador                                                            | $\subset$                                                               | Trámite                                                        |                                              | Anexos            | Confirm   |
|----------------------------------------------------------------------|-------------------------------------------------------------------------|----------------------------------------------------------------|----------------------------------------------|-------------------|-----------|
|                                                                      |                                                                         |                                                                |                                              |                   |           |
| I FAMILE<br>Repartición *<br>AGRICUITURA Y GANADE                    | RIA - Ministerio de Bioagroir                                           | ndustria                                                       |                                              | <u> </u>          |           |
| Asunto *<br>Infraestructura Agropecua                                | <sub>ria -</sub> Certificado de Subsiste                                | encia                                                          |                                              |                   |           |
| Escriba el motivo por el cual está                                   | ealizando esta nota.                                                    |                                                                |                                              |                   |           |
| Contenido de la pres                                                 | entación                                                                |                                                                |                                              |                   |           |
|                                                                      |                                                                         |                                                                |                                              |                   |           |
| B I 및 ≡<br>Por medio de la                                           | nesente solicito certificado                                            | o de subsistencia correspondi                                  | ente al Consorcio Caminei                    | o N°***, Nombre.  |           |
| B I 및 ≡<br>Por medio de la<br>Por favor, brinde la mayor             | presente solicito certificado                                           | o de subsistencia correspondi<br>sible, para poder ayudarlo co | ente al Consorcio Caminei<br>n su solicitud. | o N°***, Nombre.  |           |
| B I U =<br>Por medio de la<br>Por favor, brinde la mayor<br>Anterior | presente solicito certificado<br>cantidad de información po<br>Cancelar | o de subsistencia correspondi<br>sible, para poder ayudarlo co | ente al Consorcio Caminer                    | ro N°***, Nombre. | Siguiente |

## Adjuntar documentación en caso de ser necesario. 8-

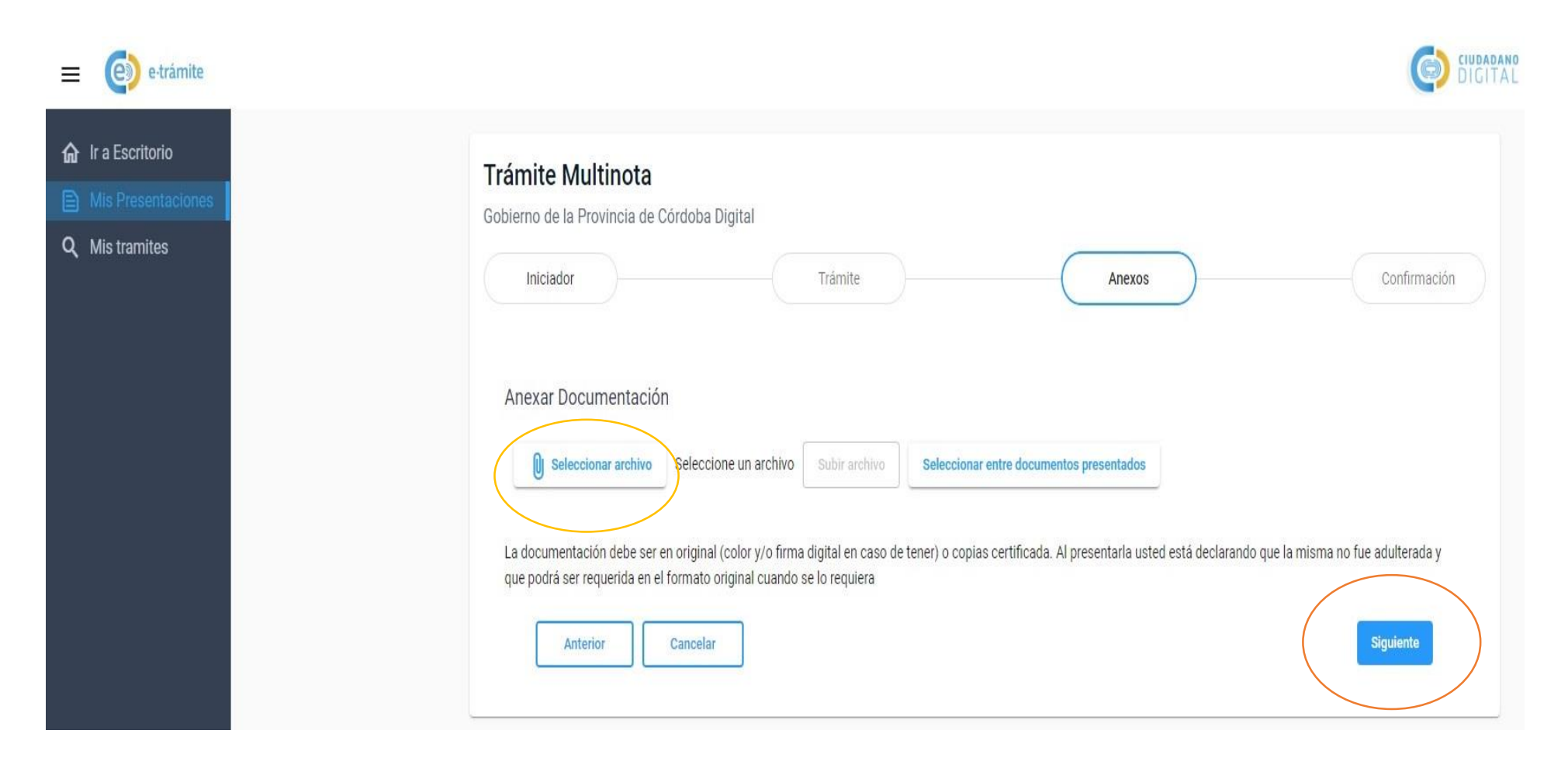

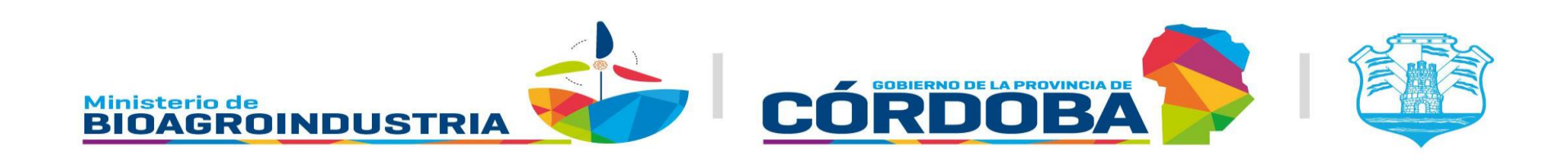

## 9- Presionar "confirmar"

| plerno de la Provincia de Cordo   | ba Digital                              |        |              |
|-----------------------------------|-----------------------------------------|--------|--------------|
| Iniciador                         | Trámite                                 | Anexos | Confirmación |
| ¿Confirma el ingreso de la N      | /ultinota?                              |        |              |
| Iniciador: Lopez, Jose Alberto    |                                         |        |              |
| Representado: CONSORCIO CAMIN     | ERO Nº 000                              |        |              |
| Reparticion: AGRICULTURA Y GAN    | ADERIA - Ministerio de Bioagroindustria |        |              |
| Trámite relacionado: NO TIENE     |                                         |        |              |
| Asunto: Infraestructura Agropecua | ia - Solicitud de certificado           |        |              |
| Contenido:                        |                                         |        |              |
|                                   |                                         |        |              |
| Anexos:                           |                                         |        |              |
|                                   |                                         |        | $\frown$     |

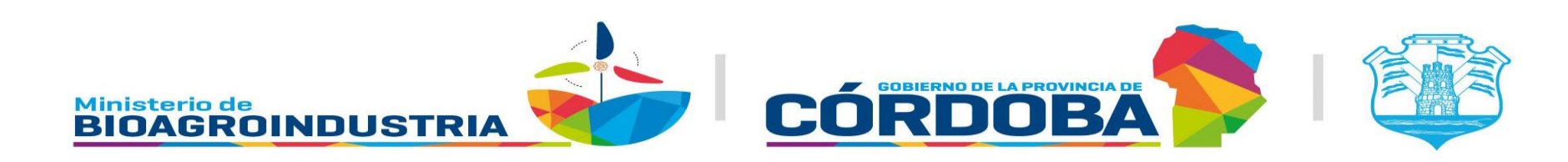

10- El sistema le devolverá un comprobante de presentación del trámite, Vía CIDI se enviará el certificado firmado.

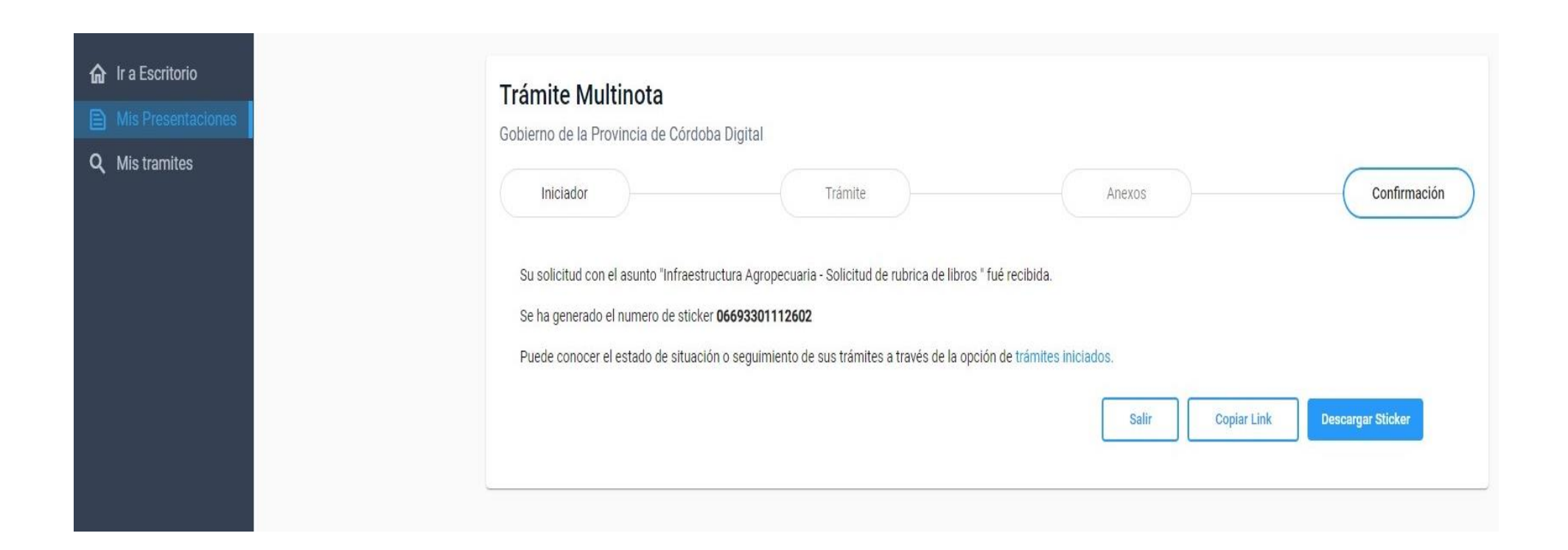

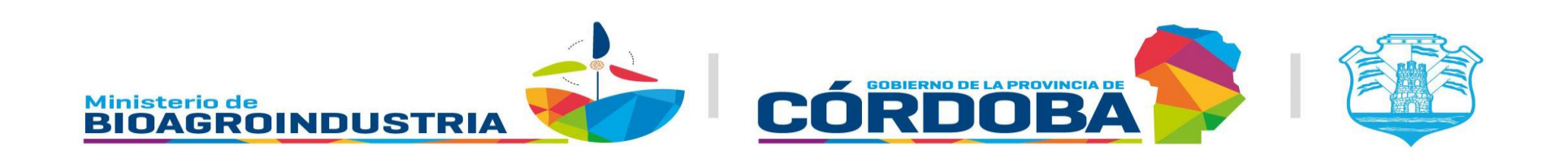